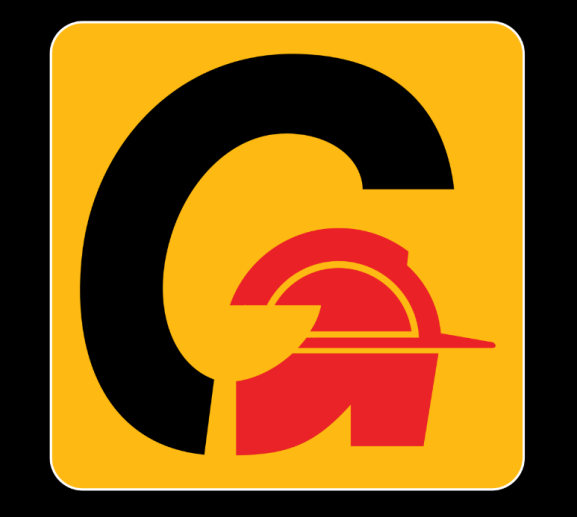

# HOW TO REGISTER TO GmmcoAssist

### **STEP 1: DOWNLOAD APP/ BOOKMARK PORTAL**

Download the mobile app from the below link. If you already have the app or are using the portal (link given below), go to next step.

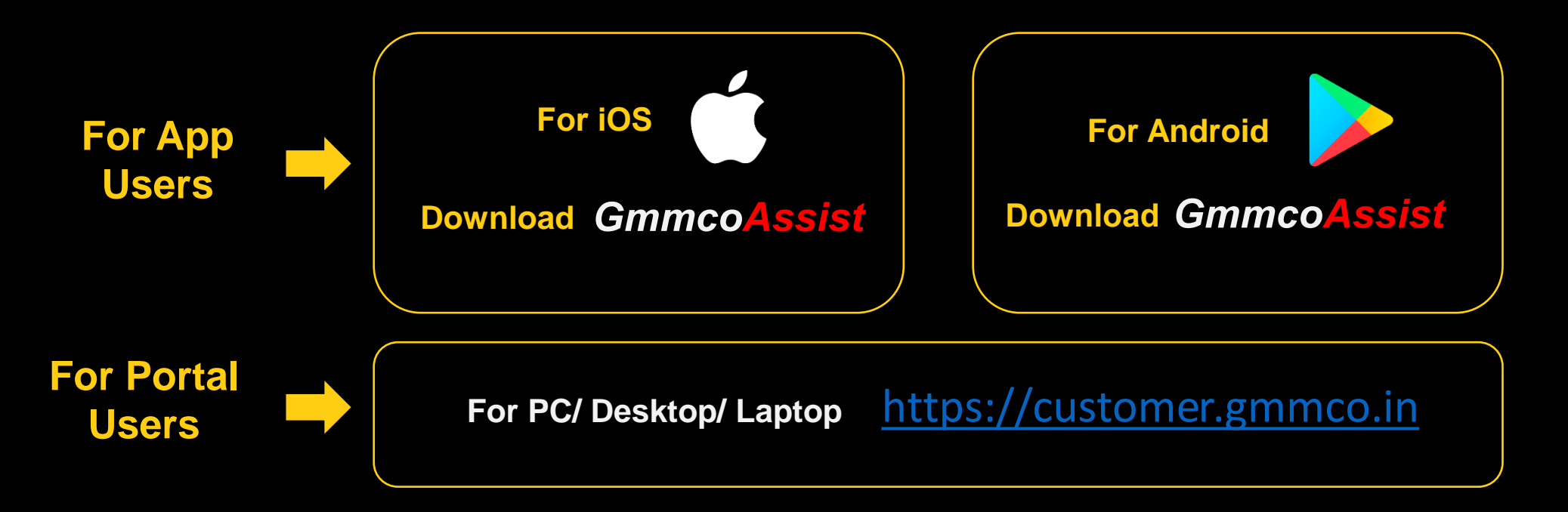

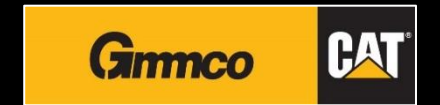

### **STEP 2: FILL IN REGISTRATION FORM**

| Thank you for choosing Gmmco Cat, Lets get the access our best service with Register | REGIST                | RATION                      |              |                          |      |
|--------------------------------------------------------------------------------------|-----------------------|-----------------------------|--------------|--------------------------|------|
| چ 7358000111                                                                         | Thank you<br>Register | for choosing Gmmco Cat, Let | ts get the a | ccess our best service v | with |
| AAACB3109Q                                                                           | <u>с</u> 7            | 7358000111                  |              | AAACB31090               |      |
| A                                                                                    | <b>.</b>              |                             |              | <b>舟</b>                 |      |
| ••••••                                                                               | 🗹 l Agree             | e Terms & Conditions        |              |                          |      |
| ✓ I Agree Terms & Condition                                                          |                       | REGI                        | STER NOV     | v                        |      |
| REGISTER NOW                                                                         |                       | Already have                | an accoun    | t? LOGIN                 |      |
| Already have an account? Login                                                       |                       |                             |              |                          |      |

- Enter the same Registered Mobile No & PAN No which you have used to bill your equipment with Gmmco
- After filling details, read and select "I Agree Terms & Conditions and click on "Register Now" Button.

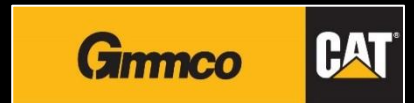

### **STEP 3: REGISTRATION SUCCESS/ FAILURE**

#### WHEN REGISTRATION IS SUCCESSFULL

• You will see a notification on the registration screen that it was successful

#### **POSSIBLE REASONS FOR FAILURE:**

- PAN No not found
- Mapped to multiple customer codes

#### **SMS NOTIFICATIONS**

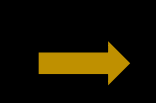

You will receive an SMS notification that your registration was successful

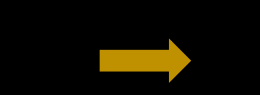

You will receive an SMS notification with the reason. Gmmco admin will call you back and assist you for registration

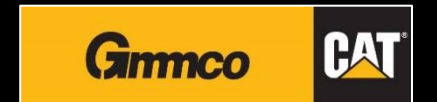

### **STEP 4: LOGIN**

| Gimmco CAT                           | LOGIN                                                                                      |
|--------------------------------------|--------------------------------------------------------------------------------------------|
| Login<br>Please fill the credentials | Thank you for get back to Gmmco Cat, Lets access our the best service with your Credential |
| 𝓞 ENTER PHONE NUMBER ★               | الله Enter Phone Number *                                                                  |
| LE ENTER PAN NUMBER *                | Enter PAN Number *                                                                         |
| V I HAVE PASSWORD OTP BY SMS         | ✓ I HAVE PASSWORD                                                                          |
| ENTER PASSWORD *                     | E ENTER PASSWORD *                                                                         |
| Forgot Password?                     | Reset Password?                                                                            |
| Login                                | LOGIN                                                                                      |
|                                      | Don't have an account? REGISTER                                                            |
| Don't have an account?               |                                                                                            |
| DECIOTED                             |                                                                                            |

### Login using the same details used during registration

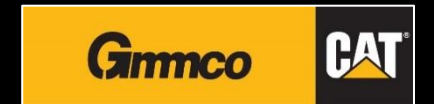

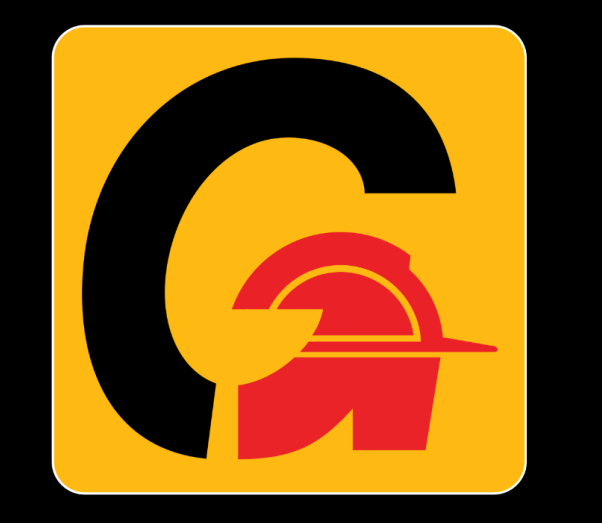

## **GmmcoAssist Call** 1800-425-2546 16\*7 SUPPORT